## SLA in matching criteria of a View

Now you can see at a glance whether you're meeting the SLA on a ticket. In Advanced Ticket Center you can create Views to monitor open cases fast approaching SLA or those that have breached SLA.

Let's create a View to list tickets that are Approaching SLA Violation.

HOW TO:

1. Under the Advanced Ticket Center Workspace, click on CREATE VIEW button to create a new View

| anced Ticket Center (Beta)<br>Advanced Ticket Center | <b>Q</b> , Search | 1   | Scra | tchp  | ad My Ticket | S        |                 |               | Actions       | •    |
|------------------------------------------------------|-------------------|-----|------|-------|--------------|----------|-----------------|---------------|---------------|------|
|                                                      | **                | Adv | ance | d Tic | :ket Grid    |          |                 |               |               |      |
| Views                                                | -                 |     |      |       | 1            |          |                 |               |               |      |
| Acme Inc open ti                                     | 5                 |     | FI   | lter  | Bulk Acti >  | Search   |                 |               | ¢,            |      |
| Tickets Approachi                                    | 3                 |     |      |       | Case#        | Statue   | Peason          | Description   | Opened        |      |
| Unassigned Tickets                                   | 10                |     |      |       | Case#        | Status   | Reason          | Description   | opened        |      |
|                                                      |                   |     |      | +     | 100-11       | Active   | In Progress     | Provisioning  | 02/19/2019 1: | i ii |
| CREATE VIEW CLEAR VIEW                               | \$                |     |      | Ŧ     | 100-10       | New      | Web Request     | Laptop needs  | 02/19/2019 1: |      |
|                                                      |                   |     |      | +     | 300-4        | New      | Incident Creat  | Unable to acc | 11/03/2017 1  |      |
|                                                      |                   |     |      | Ŧ     | 100-9        | Active   | In Progress     | Need help upl | 11/06/2017 1  |      |
|                                                      |                   |     |      | +     | 100-8        | Approved | Manager App     | Laptop needs  | 11/03/2017 1  |      |
|                                                      |                   |     |      | Ŧ     | 300-5        | Resolved | First call Reso | Unable to con | 11/06/2017 1  |      |
|                                                      |                   |     |      | Ŧ     | 100-7        | Queued   | In Progress     | Build Product | 11/01/2017 1  |      |
|                                                      |                   |     |      | ±     | 100-6        | Queued   | In Progress     | Provisioning  | 10/31/2017 3: |      |
|                                                      |                   |     |      | $\pm$ | 100-5        | Active   | In Progress     | Provision a w | 10/30/2017 1: |      |
|                                                      |                   |     |      | Ŧ     | 100-2        | Active   | In Progress     | Office 365    | 10/18/2017 7: |      |
|                                                      |                   |     |      | Ŧ     | 100-1        | Active   | In Progress     | Attachment u  | 10/18/2017 6: |      |
|                                                      |                   |     |      | $\pm$ | 300-1        | New      | Incident Creat  | Unable to acc | 09/26/2017 1  |      |
|                                                      |                   |     |      | +     | 200-3        | Active   | New Change      | Replace batte | 09/25/2017 1  |      |

 Give a name to your View Select the Ticket Types you'd like to monitor. Under Matching Criteria select *Match All Conditions Below* In the drop-down list select *SLA Compliance Status* and set it to match *Approaching Violation*. Click on Save & Apply button to save the changes.

| vanced Ticket Center (Beta)                                                                                    | 0      |                       |                                                                                                    | Actions                                  |  |  |
|----------------------------------------------------------------------------------------------------|--------|-----------------------|----------------------------------------------------------------------------------------------------|------------------------------------------|--|--|
| Advanced licket center                                                                                         | Search | Scratchpau My lickets |                                                                                                    |                                          |  |  |
| et in the second second second second second second second second second second second second second second se | **     | Advanced Ticket Grid  |                                                                                                    |                                          |  |  |
| Views                                                                                                    | -      | Create View           |                                                                                                    | SET AS DEFAULT APPLY SAVE & APPLY CANCEL |  |  |
| Acme Inc open tickets                                                                                          | 5      | 10                    |                                                                                                    |                                          |  |  |
| Tickets Approaching or                                                                                         | 3      | view Name             | lickets Approaching SLA                                                                                                    |                                          |  |  |
| Unassigned Tickets                                                                                             | 10     | Ticket Type           | % Search & select ticket types                                                                                                    |                                          |  |  |
| CREATE VIEW CLEAR VIEW                                                                                         | \$     |                       | Incident × Service Requ ×                                                                                                    |                                          |  |  |
|                                                                                                    |        | Matching Criteria     | Match All Conditions Below                                                                                                    |                                          |  |  |
|                                                                                                    |        |                       | 1. SLA Compliance Status 💌 = 💌                                                                                                    | · (f) +                                  |  |  |
|                                                                                                    |        | Columns for display   | Actual Cost (Service Request)<br>Affected Device (Incident, Problem)<br>Alarm ID (Incident, Problem)<br>Alarm ID (Incident, Problem) | Approaching Violation                    |  |  |
|                                                                                                    |        |                       |                                                                                                    | Within SLA                               |  |  |
|                                                                                                    |        |                       |                                                                                                    | Description                              |  |  |
|                                                                                                    |        |                       | Alarm Received ( Incident)                                                                                                    | Opened                                   |  |  |
|                                                                                                    |        |                       | Application Name ( Change Request)                                                                                                   | <ul> <li>Updated</li> </ul>              |  |  |
|                                                                                                    |        |                       | Attached Requirement Documentation? (<br>Change Request)                                                                             | Priority     Populator                   |  |  |
|                                                                                                    |        |                       | Build Name ( Change Request)                                                                                                    | Requester Organization                   |  |  |

3. If you'd like to see both tickets approaching violation as well as tickets that have breached SLA in the same View then update the Matching Criteria.

Select *Match Any Condition Below* then add first matching criteria

SLA Compliance Status = Approaching Violation and then add the second criteria SLA Compliance Status = Breached SLA. Click on Save & Apply button to save your changes.

| Advanced Ticket Center (Beta)                   |          |                       | Actions +                                                                                                    |  |  |  |  |
|-------------------------------------------------|----------|-----------------------|----------------------------------------------------------------------------------------------------|--|--|--|--|
| Advanced Ticket Center                          | Q Search | Scratchpad My Tickets |                                                                                                    |  |  |  |  |
| 7                                               | **       | Advanced Ticket Grid  | -                                                                                                    |  |  |  |  |
| Views                                           | -        | Create View           | SET AS DEFAULT APPLY SAVE & APPLY CANCEL                                                                                                    |  |  |  |  |
| Acme Inc open tickets<br>Tickets Approaching or | 5        | View Name             | Tickets Approaching SLA                                                                                                    |  |  |  |  |
| Unassigned Tickets                              | 10       | Ticket Type           | Search & select ticket types                                                                                                    |  |  |  |  |
| CREATE VIEW CLEAR VIEW                          | Ø        |                       | Incident × Service Requ ×                                                                                                    |  |  |  |  |
|                                                 |          | Matching Criteria     | Match Any Condition Below                                                                                                    |  |  |  |  |
|                                                 |          |                       | 1. SLA Compliance Status 🝷 = 💌 Approaching Violation 💌 🌐 🕇                                                                                                    |  |  |  |  |
|                                                 |          |                       | 2. SLA Compliance Status 🔹 = 💌 Breached SLA 🔹 💼 🕂                                                                                                    |  |  |  |  |
|                                                 |          | Columns for display   | Actual Cost ( Service Request)     Case#       Affected Device ( Incident, Problem)     Status       Alarm Count ( Incident, Problem)     Reason       Alarm ID ( Incident, Problem)     Description       Alarm Received ( Incident)     Opened       Application Name ( Change Request)     Updated       Atached Requirement Documentation? (     Priority |  |  |  |  |

For more information please see <u>Product Documentation on Advanced</u> <u>Ticket Center</u>